## INSTRUCCIONES PARA SOLICITAR EL TÍTULO DE TÉCNICO O TÉCNICO SUPERIOR UNA VEZ SUPERADO EL CICLO FORMATIVO

## 1. CUMPLIMENTACIÓN DEL MODELO 046 (PARA EL PAGO DE TASA).

El acceso al modelo 046 desde el portal tributario, se encuentra publicado en la "Oficina Virtual" del Portal Tributario: <u>http://www.tributos.jcyl.es</u>

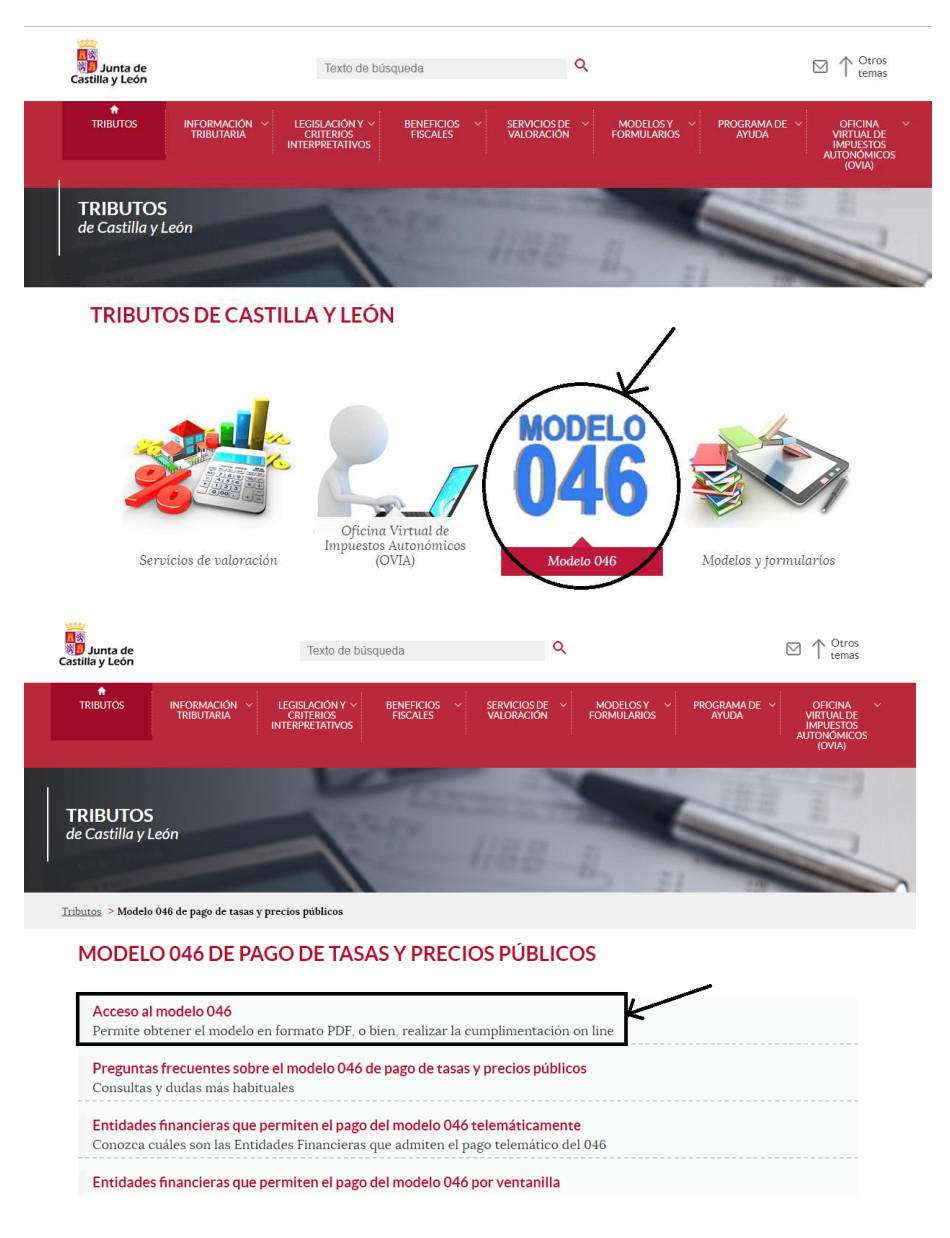

A través del "Acceso" a la Oficina Virtual vemos que, entre las opciones existentes figuran:

- Modelo 046 on line. Acceso sin certificado.
- Pago telemático del modelo 046. Acceso con certificado/DNI electrónico.

Elegimos la señalada, y accedemos pinchando sobre "Modelo 046"

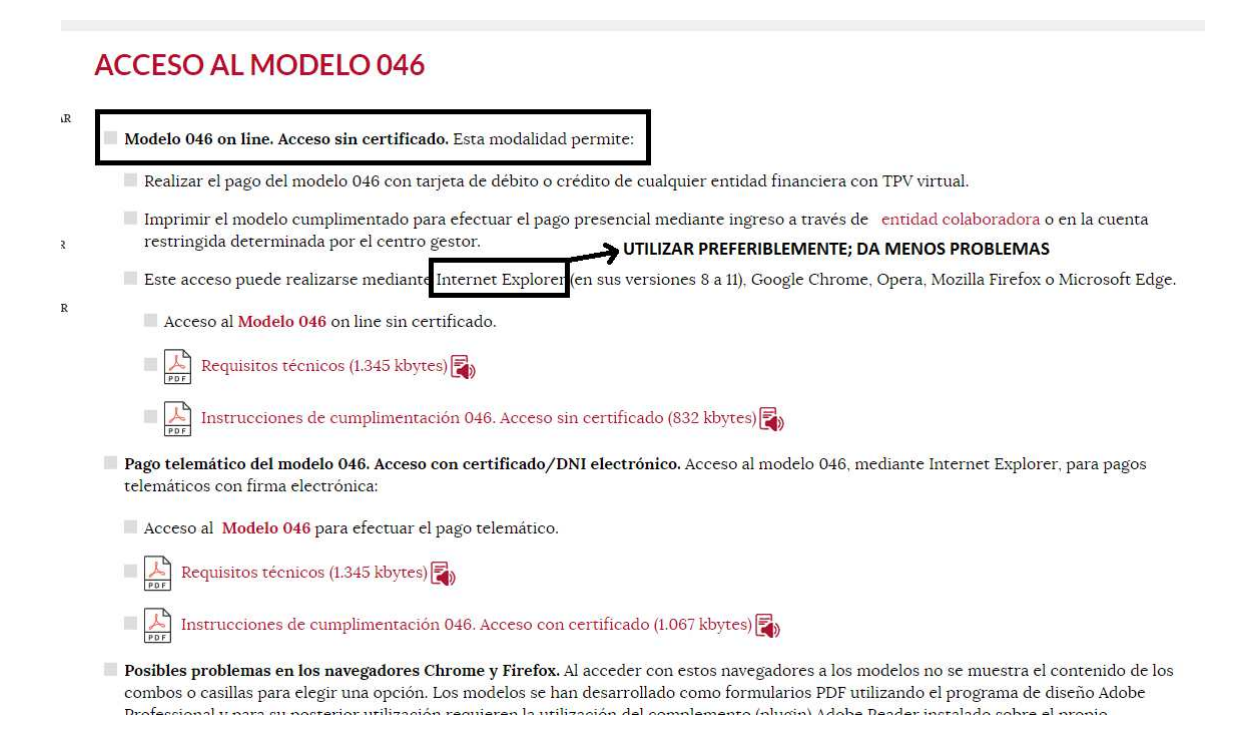

#### Una vez dentro, rellenamos los datos personales en la casilla" DECLARANTE/ SUJETO PASIVO".

# Seguidamente completamos los DATOS ESPECIFICOS conforme se indica en la imagen.

| Declarante / Sujeto Pasivo                                                                                            |  |  |  |  |  |  |
|----------------------------------------------------------------------------------------------------|--|--|--|--|--|--|
| NIF*: Apellidos y nombre o razón social*: Tlf:                                                                        |  |  |  |  |  |  |
| Dirección*: Elija tipo de vía 🔻 No*: Portal: Escalera: Piso:                                                          |  |  |  |  |  |  |
| Puerta: Provincia*: Elija la provincia ▼ Municipio*: Elija el municipio ▼ Cod.Postal*:                                |  |  |  |  |  |  |
| Datos específicos                                                                                                    |  |  |  |  |  |  |
| Fecha de devengo*:       /       /       0       Provincia en la que radica el Órgano Gestor*:       PALENCIA       V |  |  |  |  |  |  |
| Centro Gestor*: CONSEJERÍA DE EDUCACIÓN 🔻 Código Territorial:                                                         |  |  |  |  |  |  |
| Órgano Gestor: DIRECCIÓN PROVINCIAL DE EDUCACIÓN PALENCIA-CIFP VIÑALTA                                                |  |  |  |  |  |  |
| Tasa/Precio Público*: 💽 Tasa 🔍 Precio Público                                                                         |  |  |  |  |  |  |
| Seleccionar Tasa/Precio Público*                                                                                      |  |  |  |  |  |  |
| Detalle de la Liquidación                                                                                             |  |  |  |  |  |  |
| Denominación de la Tasa/Precio Público: 🔟                                                                             |  |  |  |  |  |  |
|                                                                                                    |  |  |  |  |  |  |
|                                                                                                    |  |  |  |  |  |  |
|                                                                                                    |  |  |  |  |  |  |
|                                                                                                    |  |  |  |  |  |  |

A continuación pinchamos sobre la casilla SELECCIONAR TASA/PRECIO PÚBLICO, abriéndose un desplegable:

| Datos específicos                                                                                                    |                         |                                  |                          |
|----------------------------------------------------------------------------------------------------|-------------------------|----------------------------------|--------------------------|
| Fecha de devengo*:                                                                                                    |                         | Provincia en la que radica el Ór | gano Gestor*: PALENCIA 🔻 |
| Centro Gestor*:                                                                                                    | CONSEJERÍA DE EDUCACIÓN | Ŧ                                | Código Territorial: 🗾 🗕  |
| Órgano Gestor: DIRECCIÓN PROVINCIAL DE EDUCACIÓN PALENCIA-CIFP VIÑALTA                                                                                                    |                         |                                  |                          |
| Tasa/Precio Público*: Tasa Precio Público Seleccionar Tasa/Precio Público*                                                                                                    |                         |                                  |                          |
| <ul> <li>Image: Solution of the second second</li></ul> |                         |                                  |                          |

Y seguidamente pinchamos sobre el + que se indica en la imagen siguiente (307.2.0.):

| Datos específicos                                                                                                    |  |  |  |  |
|----------------------------------------------------------------------------------------------------|--|--|--|--|
| Fecha de devengo*: / / / Provincia en la que radica el Órgano Gestor*: PALENCIA 🔻                                                                                                    |  |  |  |  |
| Centro Gestor*: CONSEJERÍA DE EDUCACIÓN 🔻 Código Territorial:                                                                                                    |  |  |  |  |
| Órgano Gestor: DIRECCIÓN PROVINCIAL DE EDUCACIÓN PALENCIA-CIFP VIÑALTA                                                                                                    |  |  |  |  |
| Tasa/Precio Público*: 💿 Tasa 🔍 Precio Público                                                                                                    |  |  |  |  |
| Seleccionar Tasa/Precio Público*                                                                                                    |  |  |  |  |
| <ul> <li>307.2.0 Tasa por la expedición de títulos y certificados y por la realización de pruebas en el ámbito de las enseñanzas no<br/>Iniversitarias.</li> <li>S17.2.5 Tasa por la evaluación o emisión de informes previos a la contratación de determinadas modalidades de personal docente e<br/>investigador por parte de las Universidades.</li> <li>309.0 Tasa por la participación en pruebas selectivas de personal de la Administración de la Comunidad</li> </ul> |  |  |  |  |
|                                                                                                    |  |  |  |  |
| Detalle de la Lignidación                                                                                                    |  |  |  |  |
| Denominación de la Tasa/Precio Público: 🕕                                                                                                    |  |  |  |  |

Se abre otro desplegable y pinchamos sobre el + que se señala en la imagen siguiente (Expedición de Títulos y certificados):

| Datos específicos                                                                                                    |  |  |  |  |  |
|----------------------------------------------------------------------------------------------------|--|--|--|--|--|
| Fecha de devengo*:       10       /       05       /       2019       Image: Comparison of Comparison of Comparis |  |  |  |  |  |
| Centro Gestor*: CONSEJERÍA DE EDUCACIÓN 🔻 Código Territorial:                                                                                                    |  |  |  |  |  |
| Órgano Gestor: DIRECCIÓN PROVINCIAL DE EDUCACIÓN PALENCIA-CIFP VIÑALTA                                                                                                    |  |  |  |  |  |
| Tasa/Precio Público*: Tasa Precio Público                                                                                                    |  |  |  |  |  |
| <ul> <li>Seleccionar Tasa/Precio Público*</li> <li>307.2.0 Tasa por la expedición de títulos y certificados y por la realización de pruebas en el ámbito de las enseñanzas no universitarias.</li> <li>Expedición de títulos y certificados.</li> <li>Expedición de pruebas</li> <li>307.2.3 Esa por la evaluación o emisión de informes previos a la contratación de determinadas modalidades de personal docente e investigado por parte de las Universidades.</li> <li>309.1.0 Tasa por la participación en pruebas selectivas de personal de la Administración de la Comunidad</li> </ul>                                                                                                    |  |  |  |  |  |
| Detalle de la Liquidación                                                                                                    |  |  |  |  |  |

Se abre un nuevo desplegable y seleccionamos la opción que corresponda según el Título, conforme se indica en la imagen siguiente

:

| Datos específicos                                                                                                    |                                         |                                                          |  |
|----------------------------------------------------------------------------------------------------|-----------------------------------------|----------------------------------------------------------|--|
| Fecha de devengo*:                                                                                                    | 10 / 05 / 2019 🔟                        | Provincia en la que radica el Órgano Gestor*: PALENCIA 🔻 |  |
| Centro Gestor*:                                                                                                    | CONSEJERÍA DE EDUCACIÓN                 | ▼ Código Territorial:                                    |  |
| Órgano Gestor:                                                                                                    | DIRECCIÓN PROVINCIAL DE EDUCACIÓN PALEN | CIA-CIFP VIÑALTA                                         |  |
| Tasa/Precio Público*:                                                                                                    | 🖲 Tasa 🔍 Precio Público                 |                                                          |  |
| Seleccionar Tasa/Pred                                                                                                    | cio Público*                            | Para Títulos de Grado Superior                           |  |
| <ul> <li>307.2.0 Tasa por la expedición de títulos y certificados y por la realización de pruebes en el ámbito de las enseñanzas no universitarias.</li> <li>Expedición de títulos y certificados.</li> <li>Título de Técnico Superior de Formación Profesional, de Artes Plásticas y Diseño, de Técnico Deportivo Superior, título profesional de Música o título profesional, de Artes Plásticas y Diseño, de Técnico Deportivo o Certificado de nivel avanzado de Idiomas</li> <li>Título de Técnico de Música, de Arte Dramático, de Artes Plásticas (Vidrio y Carámica), de Diseño, o de Conservación y Restauración de Bienes Culturales y título de Máster de Enseñanzas Artísticas Superiores</li> <li>Certificado nivel intermedio de Idiomas</li> <li>Certificado nivel básico de Idiomas</li> <li>Expedición de uplicados por causas imputables al interesado</li> <li>Certificado nivel C de Idiomas</li> <li>Balización de pruebas</li> <li>307.2.5 Tasa por la evaluación o emisión de informes previos a la contratación de determinadas modalidades de personal docente e investigador por parte de las Universidades.</li> <li>3051.10 Tasa por la participación en pruebas selectivas de personal de la Administración de la Comunidad</li> </ul> |                                         |                                                          |  |

A continuación se completará "Detalle de liquidación" y "Descripción del servicio solicitado" conforme se señala en la siguiente imagen: 

| Seleccionar Tasa/Precio Público*         □ 307.2.0 Tasa por la expedición de títulos y certificados y por la realización de pruebas en el ámbito de las enseñanzas no universitarias.         □ Expedición de títulos y certificados.         • Título de Bachiller (todas las modalidades)         • Título de Técnico Superior de Formación Profesional, de Artes Plásticas y Diseño, de Técnico Deportivo Superior, título profesional de Música o título profesional de Danza         • Título de Técnico de Formación Profesional, de Artes Plásticas y Diseño, de Técnico Deportivo o Certificado de nivel avanzado                                                                                                    |  |  |  |  |  |  |
|----------------------------------------------------------------------------------------------------|--|--|--|--|--|--|
| <ul> <li>307.2.0 Tasa por la expedición de títulos y certificados y por la realización de pruebas en el ámbito de las enseñanzas no universitarias.</li> <li>Expedición de títulos y certificados.</li> <li>Título de Bachiller (todas las modalidades)</li> <li>Título de Técnico Superior de Formación Profesional, de Artes Plásticas y Diseño, de Técnico Deportivo Superior, título profesional de Música o título profesional de Danza</li> <li>Título de Técnico de Formación Profesional, de Artes Plásticas y Diseño, de Técnico Deportivo o Certificado de nivel avanzado</li> </ul>                                                                                                    |  |  |  |  |  |  |
| <ul> <li>☐ 307.2.0 Tasa por la expedición de títulos y certificados y por la realización de pruebas en el ámbito de las enseñanzas no<br/>universitarias.</li> <li>☐ Expedición de títulos y certificados.</li> <li>● Título de Bachiller (todas las modalidades)</li> <li>● Título de Técnico Superior de Formación Profesional, de Artes Plásticas y Diseño, de Técnico Deportivo Superior, título<br/>profesional de Música o título profesional de Danza</li> <li>● Título de Técnico de Formación Profesional, de Artes Plásticas y Diseño, de Técnico Deportivo o Certificado de nivel avanzado</li> </ul>                                                                                                    |  |  |  |  |  |  |
| <ul> <li>307.2.0 Tasa por la expedición de títulos y certificados y por la realización de pruebas en el ámbito de las enseñanzas no universitarias.         <ul> <li>Expedición de títulos y certificados.</li> <li>Título de Bachiller (todas las modalidades)</li> <li>Título de Técnico Superior de Formación Profesional, de Artes Plásticas y Diseño, de Técnico Deportivo Superior, título profesional de Música o título profesional, de Artes Plásticas y Diseño, de Técnico Deportivo o Certificado de nivel avanzado de Idiomas</li> <li>Título de Técnico de Formación Profesional, de Artes Plásticas (Vidrio y Cerámica), de Diseño, o de Conservación y Restauración de Bienes Culturales y título de Máster de Enseñanzas Artisticas Superiores</li> <li>Certificado nivel Intermedio de Idiomas</li> <li>Certificado nivel básico de Idiomas</li> <li>Expedición de duplicados por causas imputables al interesado</li> <li>Certificado nivel Intermedio de Idiomas</li> <li>Stapadición de duplicados por causas imputables al interesado</li> <li>Certificado nivel Intermedio de Idiomas</li> <li>Stapa por la evaluación o emisión de informes previos a la contratación de determinadas modalidades de personal docente e investigador por parte de las Universidades.</li> </ul> </li> <li>309.1.0 Tasa por la participación en pruebas selectivas de personal de la Administración de la Comunidad</li> </ul> |  |  |  |  |  |  |
|                                                                                                    |  |  |  |  |  |  |
| Detaile de la Liquidación                                                                                                    |  |  |  |  |  |  |
| Denominación de la Tasa/Precio Público: <u>0</u><br>Este campo se rellena automáticamente<br>una vez seleccionada la tasa                                                                                                    |  |  |  |  |  |  |
| Descripción del servicio solicitado*: 🕕                                                                                                    |  |  |  |  |  |  |
| Escribir según el Tíltulo del que se trate:<br>- Tasa por la expedición Título de Técnico Superior en Paisajismo y medio rural.<br>- Tase por la expedición Título de Técnico Superior en Paisajismo y medio rural.                                                                                                    |  |  |  |  |  |  |

NOTA: Por favor, indique la descripción del servicio solicitado teniendo en cuenta que el número máximo de caracteres es de 500.

En el caso de que alguien pueda optar a **Bonificación** por familia numerosa ordinaria o a **Exención** por discapacidad, familia numerosa de categoría especial, o víctimas del terrorismo, deberá señalarlo en los apartados que se indican en la imagen:

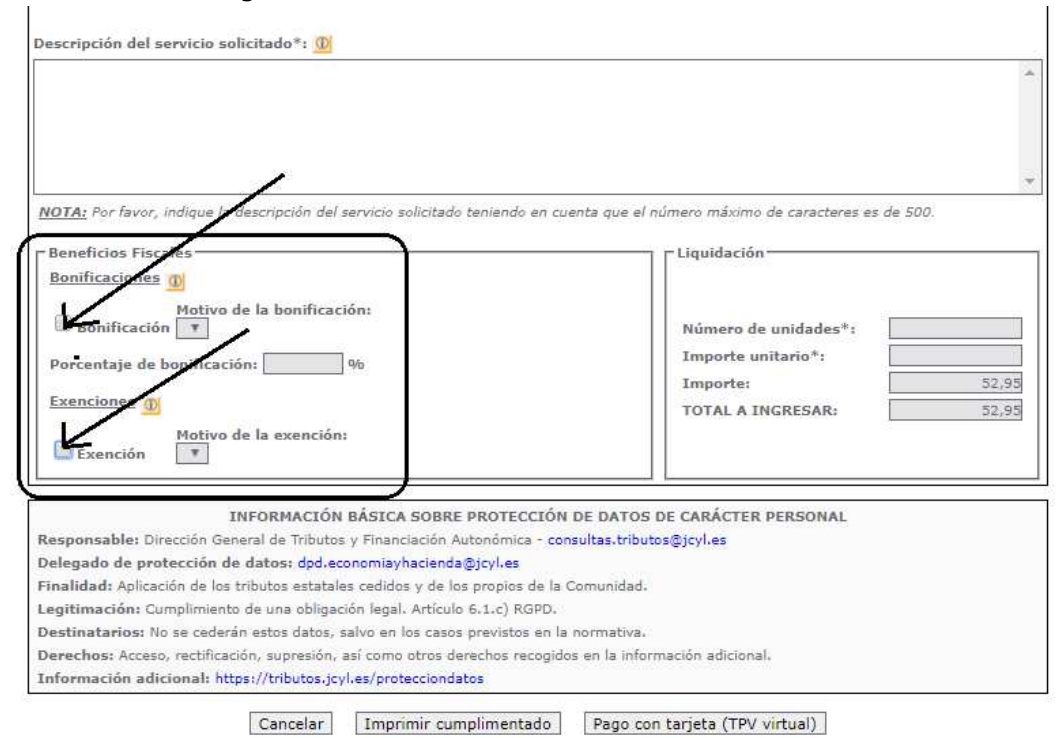

Para finalizar se pincha sobre "Imprimir cumplimentado"

# 2. PAGO DE LA TASA POR LA EXPEDICIÓN DE TÍTULOS EN LA ENTIDAD BANCARIA. Siempre <u>POSTERIOR</u> a la fecha de evaluación del ciclo.

Una vez impreso el Modelo 046, el ingreso en efectivo en la entidad bancaria o por transferencia deberá efectuarse en la cuenta corriente de la entidad financiera asignada a la provincia a la que pertenece el centro.

| DIRECCIÓN<br>PROVINCIAL DE<br>EDUCACIÓN | ENTIDAD FINANCIERA |        | NCIERA | CÓDIGO IBAN/C.C.C.           |   |
|-----------------------------------------|--------------------|--------|--------|------------------------------|---|
| PALENCIA                                | CAJA<br>CEISS)     | ESPAÑA | (BANCO | ES55-2108-4538-72-0033083313 | 3 |

# **3. CUMPLIMENTAR EL MODELO DE SOLICITUD DE TÍTULO** (en administración existe un modelo):

- Solicitud de título del Ciclo de Grado Medio PRODUCCIÓN AGROECOLÓGICA.
- Solicitud de título del Ciclo de Grado Superior PAISAJISMO Y MEDIO RURAL.
- Solicitud de título del Ciclo de Grado Superior GANADERÍA Y ASISTENCIA EN SANIDAD ANIMAL.

## 4. PRESENTAR LA SOLICITUD DEL TÍTULO JUNTO CON RESGUARDO DE PAGO DE TASA Y DOCUMENTACIÓN NECESARIA EN EL CIFP VIÑALTA.